# Sidee Active looga dhigaa Firewall

Waxaad qaadaysaa talaabooyinkaan isku xiga adigoo sawirada raacaayo.

💾 start

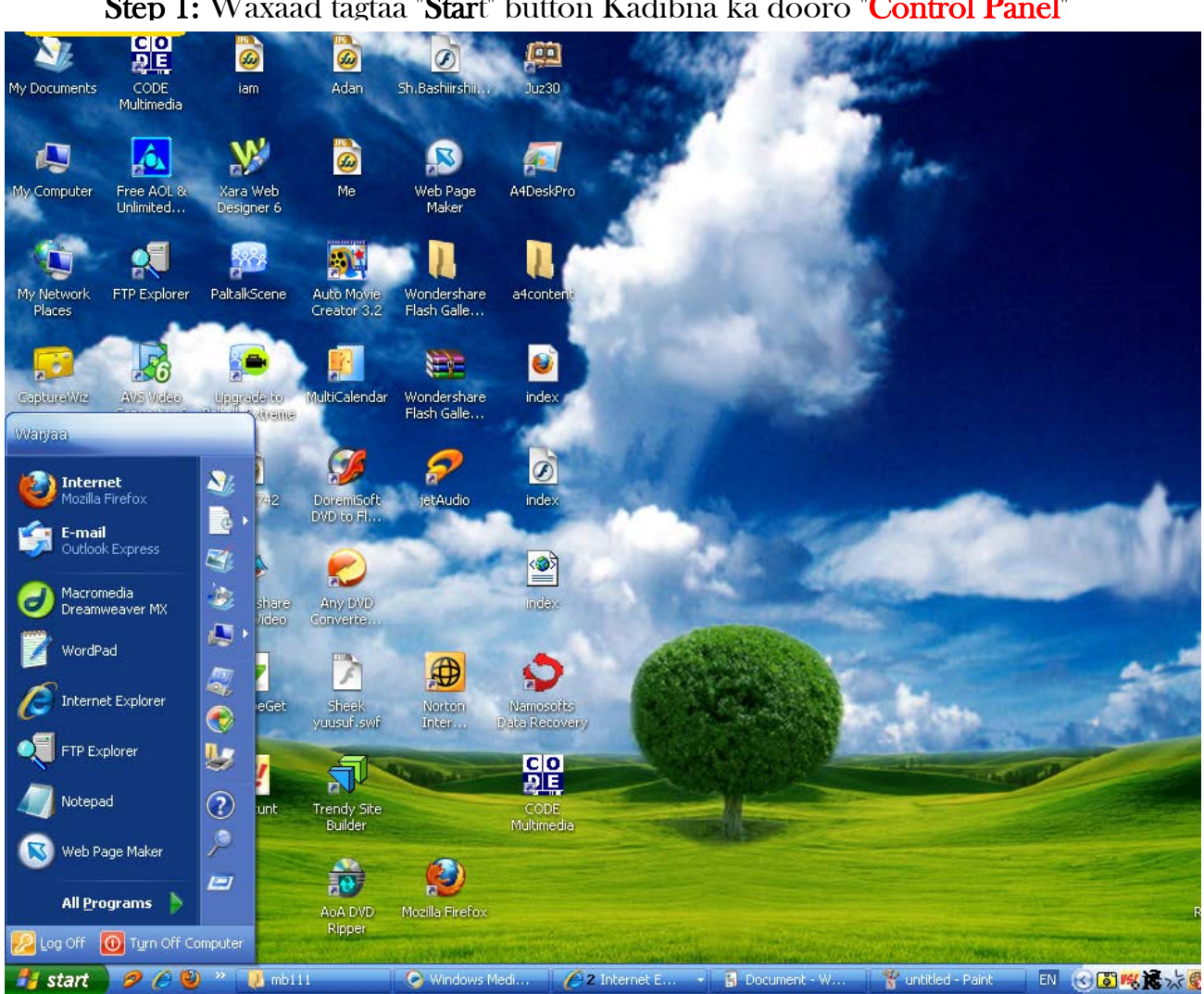

Step 1: Waxaad tagtaa "Start" button Kadibna ka dooro "Control Panel"

Sawirka waxa kaaga muuqda waa Star > Marka raac Talaaboyinka

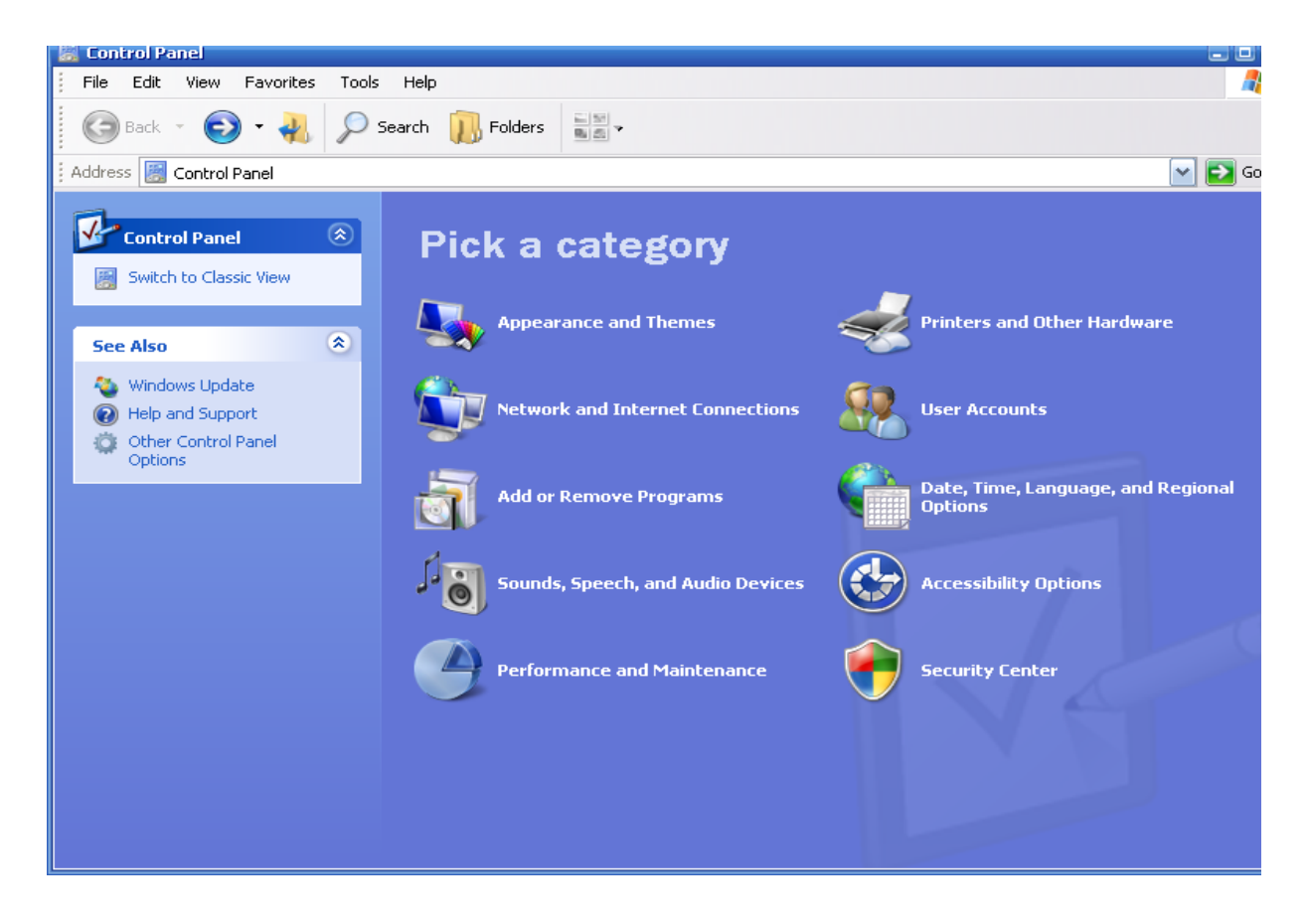

Step 2: Talaabada xiga adigoo jooga "Control Panel" fur meesha ku qoran

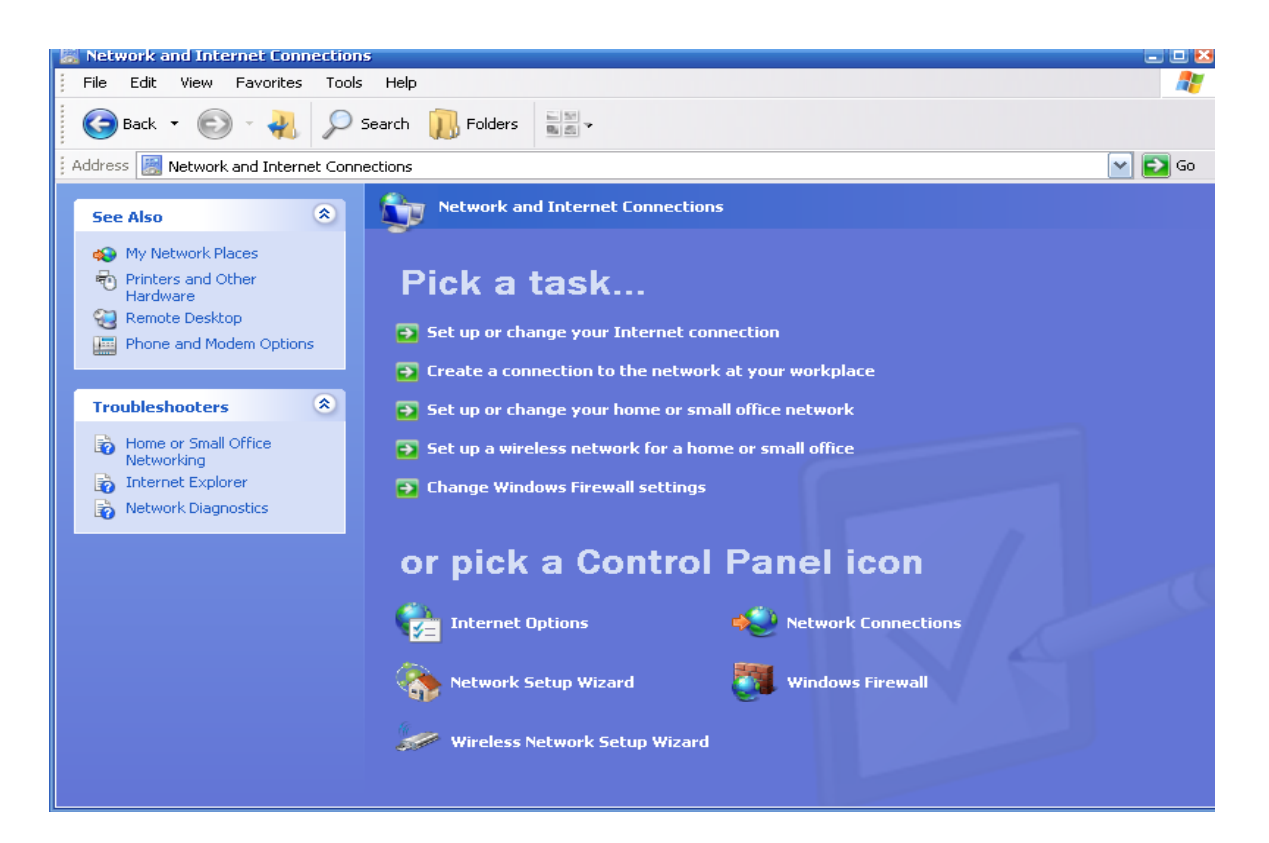

💔 Windows Security Center

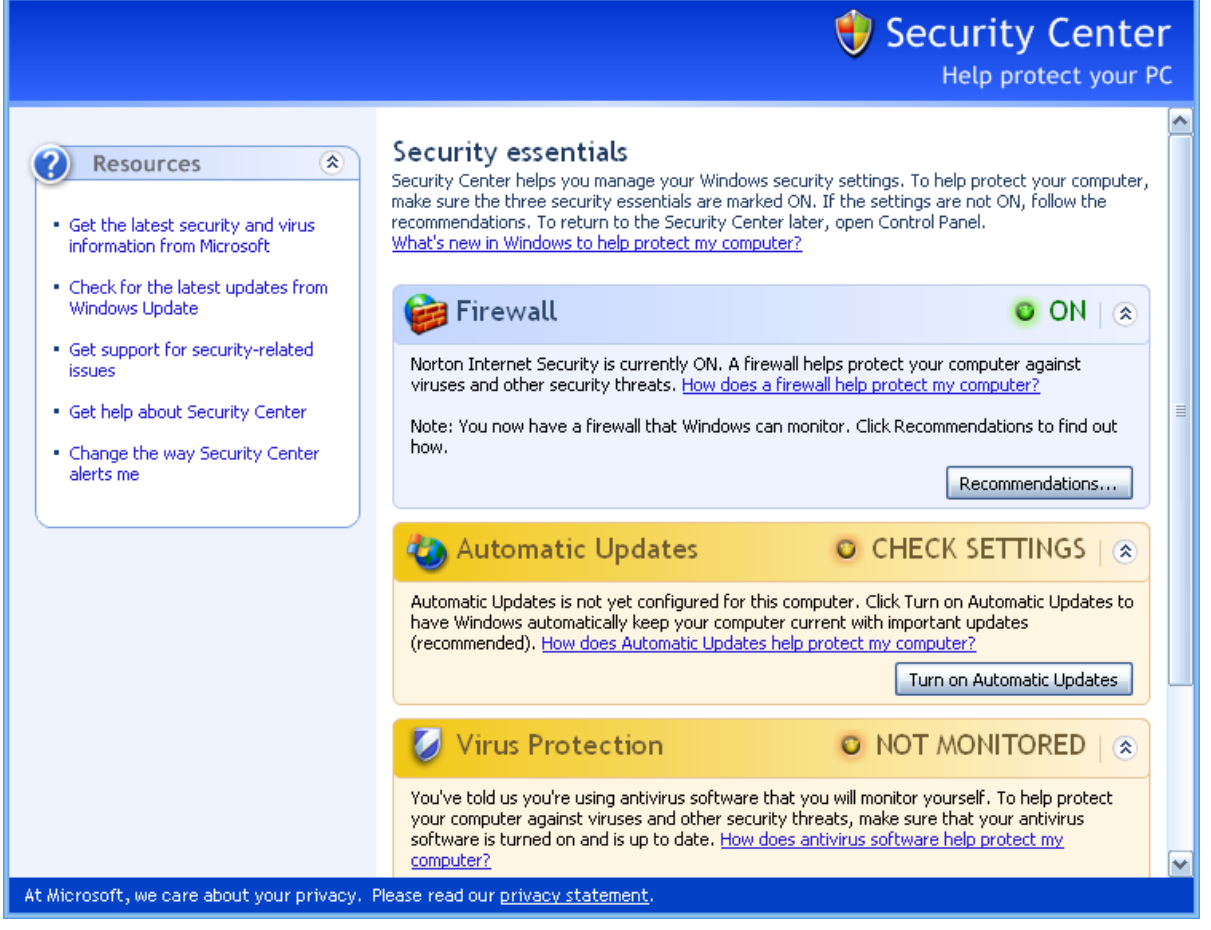

"Network and Internet Connections "

Waxaad kaloo ka tagi kartaa "Security Center" waa controlpanel dhexdiisa

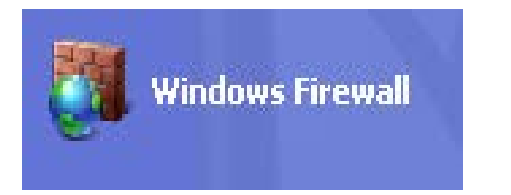

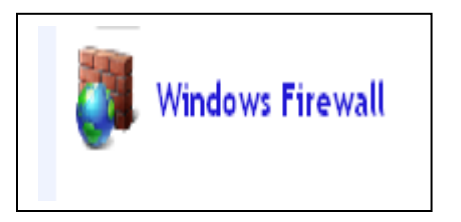

Step 3: Ka dib mooskaada bidix ku dhufo , meesha Firwall kutaalo .

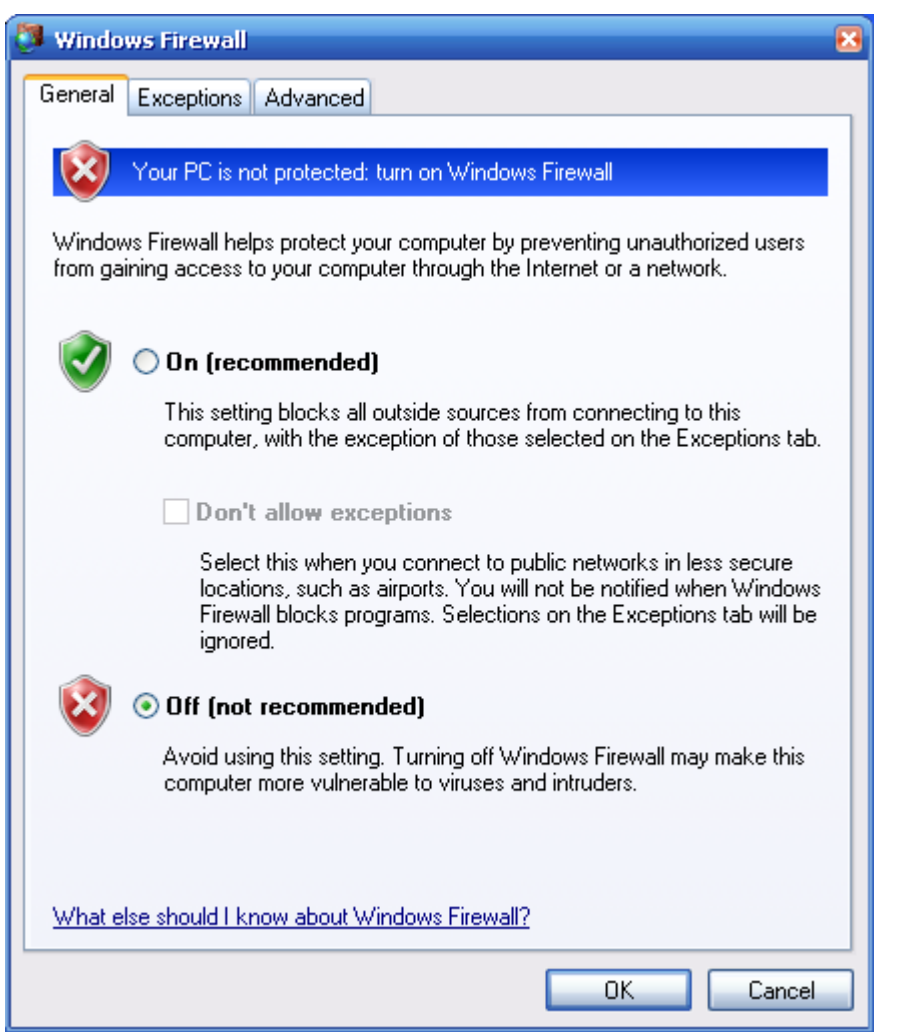

Kadib waxaad sameysa meesha yku qorantahay **OnRecommended** godka

mooskaada **klik** ku sii halmar kadib na <mark>OK</mark> riix **Kadib waxaad** 

## ka dhigaysaa Active

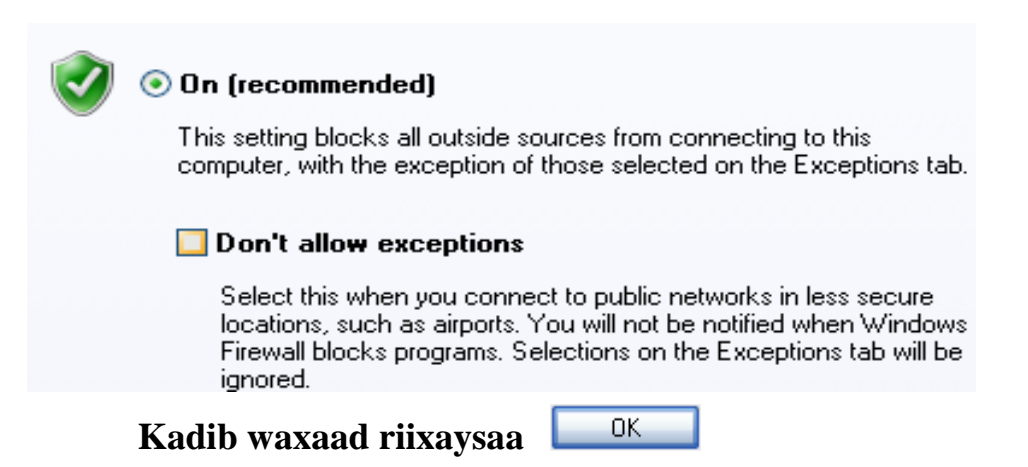

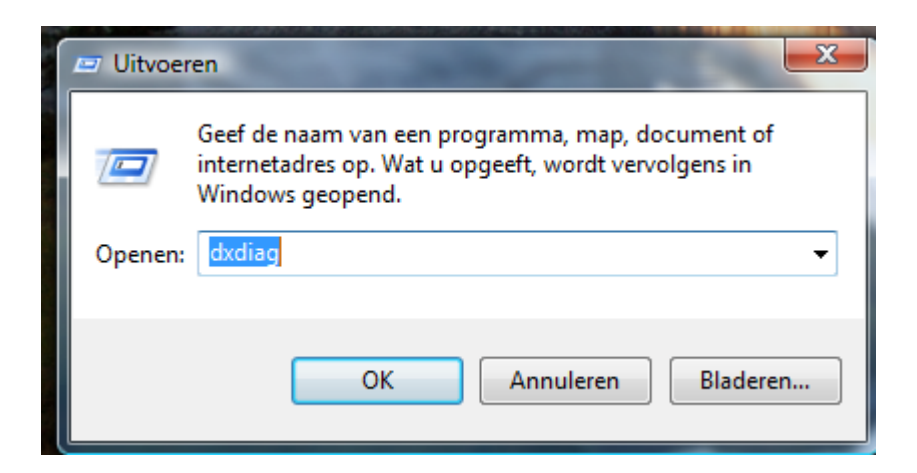

## Msinfo32.exe,dxdiag,...

Waxaad kale oo aad isticmaalikartaa hadaad tahay qof Pc Technition ama kumbiyuuter wax uun ka fahansan waxaad tagaysaa **Start Menu >All programs>Accessories> System Tools**> System Informations. Ka dib

waxaad arki doontaa computerkaaga oo sawirka laqaadey yacni daaqada ku soobaxaysa ay ku yaalaa

Sidookale waxaad tagaysaa **Start** > Kadib > **Run** ku qor : **msinfo32** in the Run tab.(**Start/Run**)

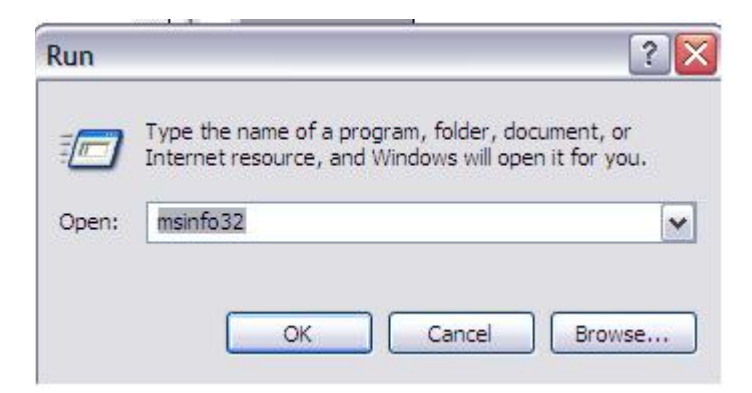

### dxdiag

• Hadaad rabto inaad si sahlan ku ogaato macluumaadkaaga kumbiyuuterkaada waxaad tagaysaa **Open** > **Start Menu**> **Run** ... > Kuqor halkaas **dxdiag** 

#### Help and Support

🦺 start

Waxaadna ka tagaysaa waa hadaad isticmaaleyso windows Xp Star>Kadib

## > HelpandSupport > Kadib Riix> Support > Kadib Mycomputer information.

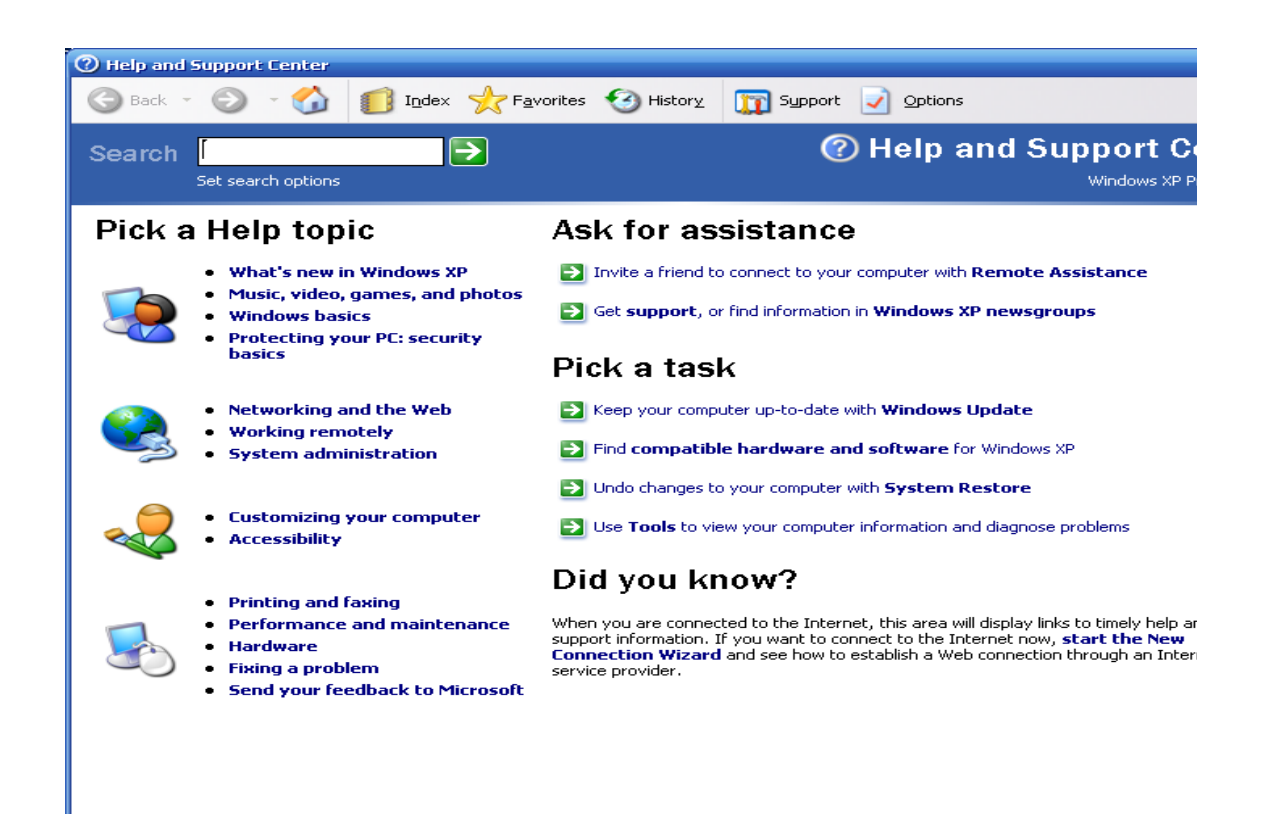

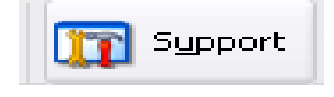

Kadib waxaad riixaysaa Mycomputer Information → See Also

About Support

My Computer Information

#### **My Computer Information**

What do you want to do?

You can check what programs and hardware are installed on this computer, the amount of memory available, or review diagnostic information about the health of this computer system.

View general system information about this computer

Niew the status of my system hardware and software

Find information about the hardware installed on this computer

View a list of Microsoft software installed on this computer

Waxaad Diyaariyey : Abdiladhiif Nijmegen Somalicomputer.com